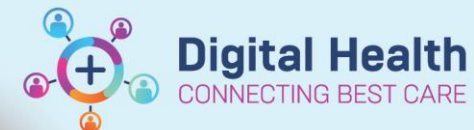

## Medications-

J g tal Health Quick Reference Guide

## This Quick Reference Guide will explain how to:

Order immunisations in an outpatient setting

 From Outpatient mPage Navigate to New Order Entry tab.

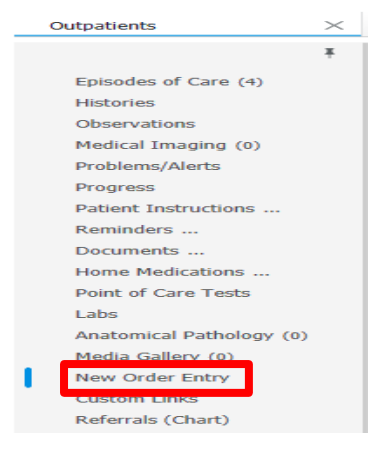

 Make sure that Outpatient for Administration is selected. Navigate to the Nurse Immuniser folder.

| Outpatient Prescription Outpatient f | Search New Order Results    |                          |                |                      |                                         |  |  |
|--------------------------------------|-----------------------------|--------------------------|----------------|----------------------|-----------------------------------------|--|--|
| A Home Mine                          |                             | Public Shared            |                |                      |                                         |  |  |
| Home Orders                          |                             |                          |                |                      |                                         |  |  |
| Diagnostic Services                  | es Cr                       |                          | Level          |                      | Histology Specimen(s)                   |  |  |
| Dx Tests Requiring Additional Paper  | Requests Cal                | Calcium (Ca) Level Blood |                |                      | Iron (Fe) Studies Blood                 |  |  |
| Nurse/Midwife INITIATED Medicatio    | ns Ma                       | gnesium (Mg) Lev         | vel Blood      |                      | Liver Function Tests (LFTs)             |  |  |
| Nurse Immuniser                      | Ph                          | osphate (PO4) Lev        | vel Blood      |                      | Lipase Level                            |  |  |
| OP Referrals (New Appontment)        |                             | Reactive Protein (       | CRP) Blood     |                      | Lipid Profile Fasting                   |  |  |
| OP Reviews (Return Appointment)      |                             | throcyte Sedimen         | tation Rate (E | SR)                  | Prothrombin Time (PT)                   |  |  |
| Order Sets                           |                             | l Blood Examinati        | on (FBE)       |                      | Thyroid Stimulating Hormone (TSH)       |  |  |
| Oncology Regimens                    |                             | ritin Level              |                |                      | Urea, Electrolytes and Creatinine (UEC) |  |  |
| Haematology Regimens                 |                             | olate Level Blood        |                |                      | Culture Blood                           |  |  |
| Neonatal Medications                 | aemoglobin (Hb) Level Blood |                          |                | Culture Faeces/Stool |                                         |  |  |
| Page 1 of 3                          |                             |                          |                |                      | First                                   |  |  |

- Click on the Immunisation Schedule, in this case the IMM Victorian Immunisation Schedule (Adults excluding Pregnant Women)
- 4. Navigate to the **shopping cart** located at top right-hand side of the Outpatients mPage.

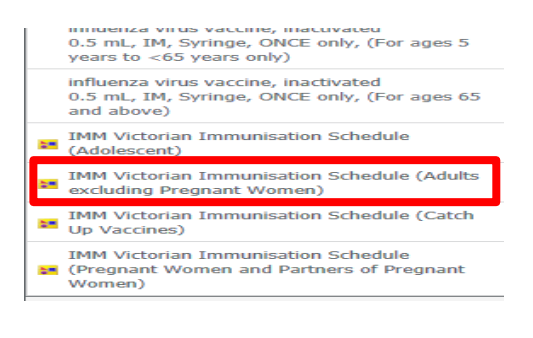

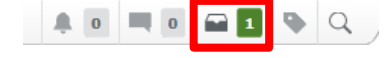

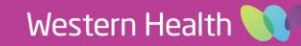

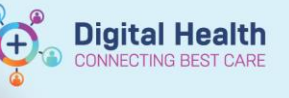

5. Orders for Signature window opens and select **Modify Details.** 

| List View Association View                                           |     |      |
|----------------------------------------------------------------------|-----|------|
| PowerPlans (1)                                                       |     |      |
| MM Victorian Immunisation Schedule (Adults excluding Pregnant Women) | Rei | move |
|                                                                      |     |      |
|                                                                      |     |      |
|                                                                      |     |      |
|                                                                      |     |      |

Orders Medication List Document In Plan

6. Orders window opens and place a tick on the vaccine you want to order, in this case the influenza virus vaccine, inactivated. Select Orders for Signature.

| View                   | ፋ 🖁 🗞 👌 🕂 Add to Phase 🕶 🛕 Check Alerts Start: Now 📖                                                                                                    | Duration: None    |
|------------------------|----------------------------------------------------------------------------------------------------|-------------------|
| View                   | Component Sta                                                                                                    | atus Dose ^       |
| Orders for Signature   | IMM Victorian Immunisation Schedule (Adults excluding Pregnant W                                                                                                    | (omen) (Initiated |
| - Plans                | 4 Medications                                                                                                    | omeny (meated)    |
| Document In Plan       | The second second secon |                   |
| 🖻 Medical              | way y The vaccines below constitute the standard victorian                                                                                                    | ~                 |
| 🐺 IMM Victorian Imi    | Immunisation Schedule (Adults).                                                                                                    |                   |
| Suggested Plans (0)    |                                                                                                    | •                 |
| Orders                 | Pneumococcal                                                                                                    |                   |
| Non Categorized        | pneumococcal 13-valent conjugate vaccine                                                                                                    |                   |
| Communication Ord      |                                                                                                    |                   |
| Activity               | pneumococcal 23-valent polysaccharide vaccine                                                                                                    |                   |
| Diet                   |                                                                                                    |                   |
| Datient Care           | laflusers                                                                                                    |                   |
| Continuous Infusion    | influenza virus vaccine, inactivated                                                                                                    |                   |
| Continuous initiasion: | - 33 1                                                                                                    |                   |
|                        | Aboriginal and Torres Strait Islanders                                                                                                    |                   |
| Pathology              | influenza virus vaccine inactivated                                                                                                    |                   |
| Medical Imaging        |                                                                                                    |                   |
| Diagnostic Testing     | -                                                                                                    | ×                 |
| Discern Rule           | <                                                                                                    | >                 |
|                        | Details                                                                                                    |                   |
| Diagnoses & Problems   | - Dodano                                                                                                    |                   |
| Related Results        | Dx Table Save as My Favorite Orders For Signat                                                                                                    | ure Cancel        |

| Ordering Physician                                             | ×      |
|----------------------------------------------------------------|--------|
| Physician name<br>Cemertest, Medical Officer P2 1              |        |
| *Order Date/Time<br>02/05/2023 • 1405<br>*Communication type   | AEST   |
| Fax<br>Phone<br>Verbal                                         |        |
| Protocol w/ No Co-sign<br>Protocol w/ Co-sign<br>Initiate Plan |        |
| ОК                                                             | Cancel |

 Ordering Physician window opens.
 Select Protocol w/ No Co-Sign, enter the physician's name and select OK

 If there are any missing details required, you will be prompted to complete it on this window. Click on Sign.

Orders Medication List Document In Plan

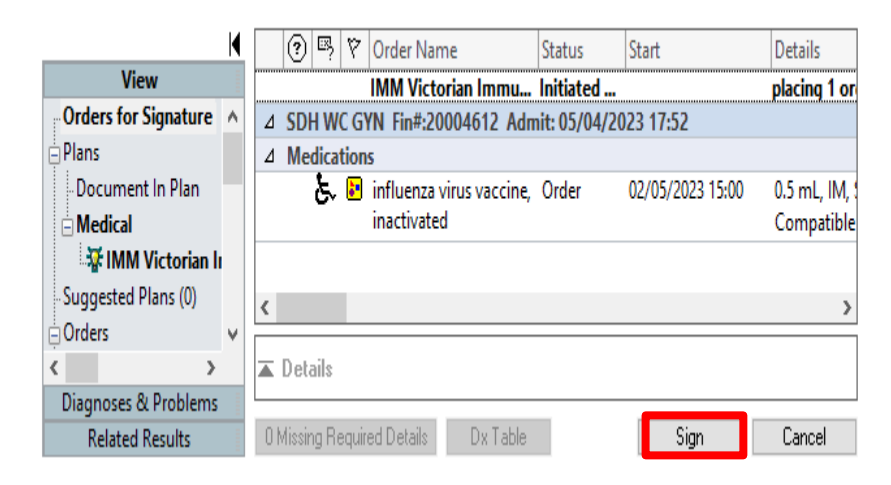

Authorizing Signature window opens.
 Enter password and click OK.

## Authorizing Signature - P2RN1

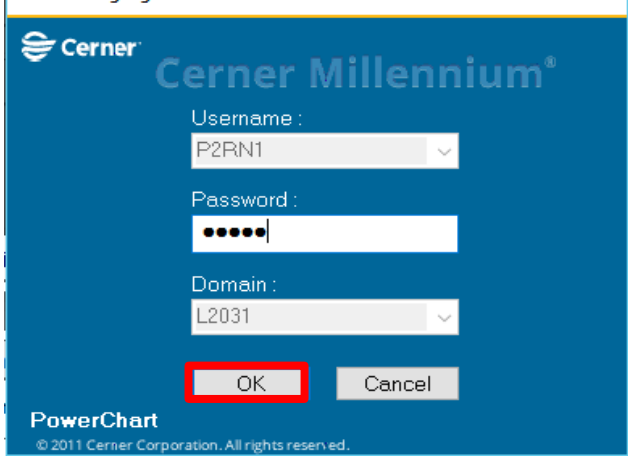

**Digital Health** 

CTING BEST CARE

 Navigate to *Medication Administration Record (MAR)* in Table of Contents (TOC). Order will appear here and ready for administration.

| Ŧ | <            |        |                                                                                                    | <b>A</b>                                                                                                    |                                                                                                    | MAR                                                                                                    |                                                                                                    |                                                                                                    |
|---|--------------|--------|----------------------------------------------------------------------------------------------------|----------------------------------------------------------------------------------------------------|----------------------------------------------------------------------------------------------------|----------------------------------------------------------------------------------------------------|----------------------------------------------------------------------------------------------------|----------------------------------------------------------------------------------------------------|
| ^ | *6           |        |                                                                                                    |                                                                                                    |                                                                                                    |                                                                                                    |                                                                                                    |                                                                                                    |
|   | _            |        |                                                                                                    |                                                                                                    |                                                                                                    |                                                                                                    |                                                                                                    |                                                                                                    |
|   | •            | •      |                                                                                                    |                                                                                                    |                                                                                                    |                                                                                                    |                                                                                                    |                                                                                                    |
|   | $\checkmark$ | Show   | All R                                                                                                    | ate Cl                                                                                                    | ha                                                                                                    | ange Docu                                                                                                    | Medications                                                                                                    | 02/05/2023 15:00                                                                                                    |
|   |              |        | Tim                                                                                                    | ne Vie                                                                                                    | ew                                                                                                    | v                                                                                                    | Scheduled                                                                                                    | 0.5 mL                                                                                                    |
|   |              | Sched  | uled                                                                                                    |                                                                                                    |                                                                                                    |                                                                                                    | influenza virus vaccine, inact<br>0.5 mL, IM, Syringe, ONCE                                                                                                    | Not given within 5<br>days.                                                                                                    |
|   |              | Unsch  | edul                                                                                                    | ed                                                                                                    |                                                                                                    |                                                                                                    | only, (For ages 5 years to <65<br>years only), First dose                                                                                                    |                                                                                                    |
|   |              | PRN    |                                                                                                    |                                                                                                    |                                                                                                    |                                                                                                    | 02/05/2023 15:00:00, Stop date<br>02/05/2023 15:00:00                                                                                                    |                                                                                                    |
|   |              | Conti  | nuou                                                                                                    | s Infu                                                                                                    | isio                                                                                                    | ons                                                                                                    | Compatible brands: Vaxigrip                                                                                                    |                                                                                                    |
|   |              | Future |                                                                                                    |                                                                                                    |                                                                                                    |                                                                                                    | innuenza virus vaccine, inacc                                                                                                    |                                                                                                    |
|   |              | Disco  | ntinu                                                                                                    | ed Scl                                                                                                    | he                                                                                                    | eduled                                                                                                    |                                                                                                    |                                                                                                    |
|   |              | Disco  | ntinu                                                                                                    | ed Un                                                                                                    | isc                                                                                                    | cheduled                                                                                                    |                                                                                                    |                                                                                                    |
|   |              | Disco  | ntinu                                                                                                    | ed PR                                                                                                    | (N                                                                                                    |                                                                                                    |                                                                                                    |                                                                                                    |
|   |              | Disco  | ntinu                                                                                                    | ed Co                                                                                                    | ont                                                                                                    | tinuous Infus                                                                                                    |                                                                                                    |                                                                                                    |
|   | ^            |        | <ul> <li>Show</li> <li>Show</li> <li>Show</li> <li>Show</li> <li>Sched</li> <li>Unsch</li> <li>PRN</li> <li>Contil</li> <li>Future</li> <li>Discou</li> <li>Discou</li> <li>Discou</li> <li>Discou</li> <li>Discou</li> </ul> | <ul> <li>Show All R</li> <li>Show All R</li> <li>Scheduled</li> <li>Unschedul</li> <li>PRN</li> <li>Continuou</li> <li>Future</li> <li>Discontinu</li> <li>Discontinu</li> <li>Discontinu</li> <li>Discontinu</li> <li>Discontinu</li> <li>Discontinu</li> </ul> | <ul> <li>Show All Rate C</li> <li>Show All Rate C</li> <li>Time Via</li> <li>Scheduled</li> <li>Unscheduled</li> <li>PRN</li> <li>Continuous Infu</li> <li>Future</li> <li>Discontinued Via</li> <li>Discontinued PA</li> <li>Discontinued Cd</li> </ul> | <ul> <li>Show All Rate Ch</li> <li>Show All Rate Ch</li> <li>Scheduled</li> <li>Unscheduled</li> <li>PRN</li> <li>Continuous Infusi</li> <li>Future</li> <li>Discontinued Sch</li> <li>Discontinued PRN</li> <li>Discontinued PRN</li> <li>Discontinued Cor</li> </ul> | <ul> <li>MAK</li> <li>MAK</li> <li>MAK</li> <li>MAK</li> <li>Show All Rate Change Docu</li> <li>Time View</li> <li>Scheduled</li> <li>Unscheduled</li> <li>Unscheduled</li> <li>PRN</li> <li>Continuous Infusions</li> <li>Future</li> <li>Discontinued Scheduled</li> <li>Discontinued Vinscheduled</li> <li>Discontinued PRN</li> <li>Discontinued PRN</li> <li>Discontinued Continuous Infusions</li> </ul> | <ul> <li>MAR</li> <li>MAR</li> <li>MAR</li> <li>MAR</li> <li>Marcon Marcon</li> <li>Show All Rate Change Docu</li> <li>Time View</li> <li>Scheduled</li> <li>Scheduled</li> <li>Sml, IM, Syringe, ONCE</li> <li>Unscheduled</li> <li>Sml, IM, Syringe, ONCE</li> <li>Ontrinuous Infusions</li> <li>Continuous Infusions</li> <li>Future</li> <li>Discontinued Scheduled</li> <li>Discontinued Scheduled</li> <li>Discontinued PRN</li> <li>Discontinued Continuous Infus</li> </ul> |

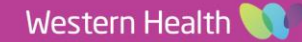